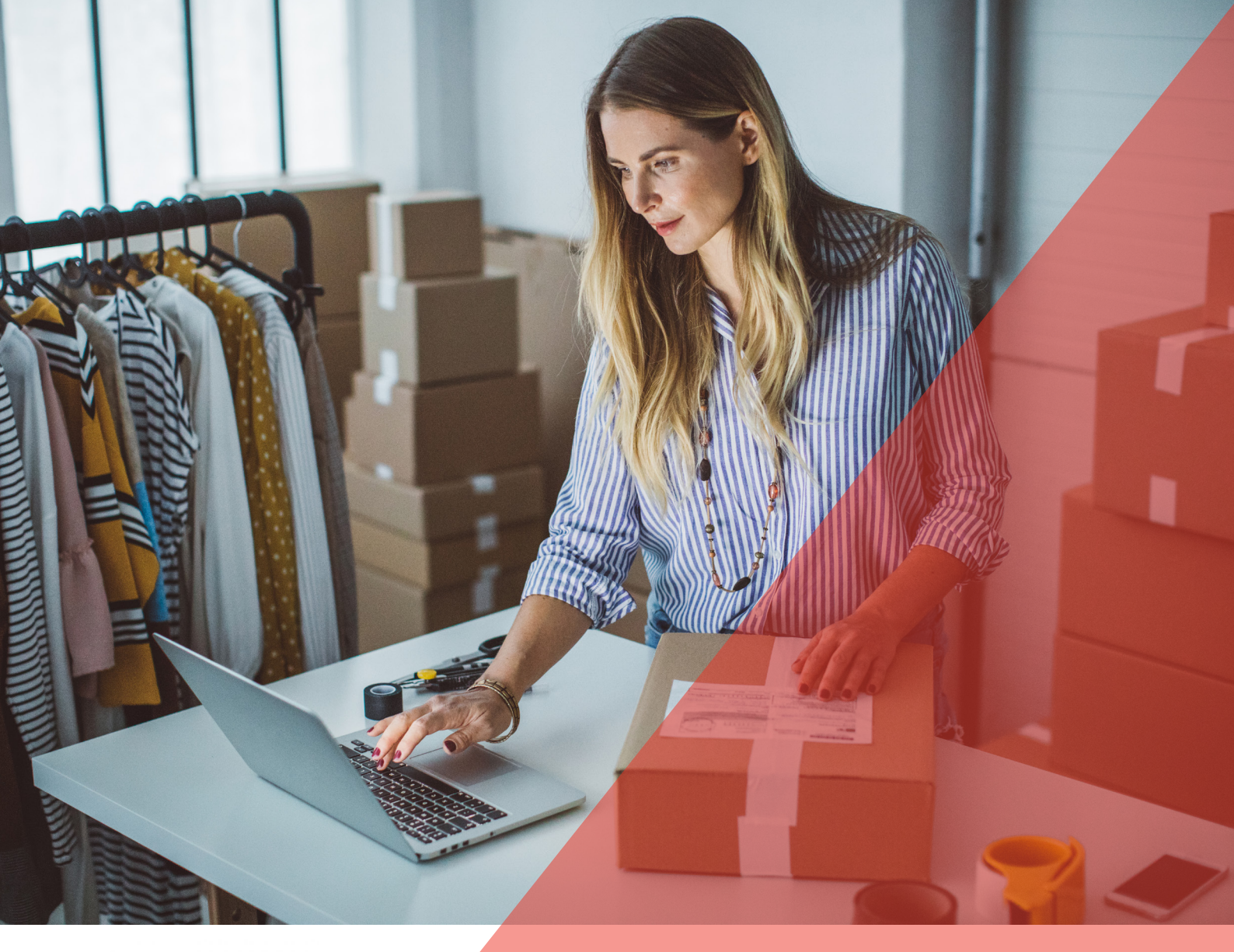

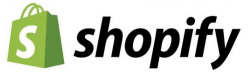

# Aramex & EIZ Shopify integration manual

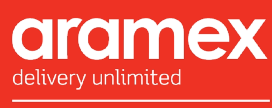

October 2019

Operated by Fastway Couriers

# Contents

| Introduction             | 3  |
|--------------------------|----|
| Your myfastway account   | 6  |
| Shopify integration      | 10 |
| Syncing transactions     | 14 |
| Creating shipment labels | 16 |

# EIZ.com.au

### Who are EIZ?

EIZ are a management technology provider who work with leading freight and logistics companies to provide an integrated e-commerce solutions with the following platforms.

- eBay •
- Magento •
- BigCommerce •
- Shopify •
- Amazon
- WooCommerce
- catch.com.au
- xero (coming soon)

This user manual will guide you through the setup of the EIZ system with Shopify.

### Sign up

To sign up for an account navigate to

https://eiz.com.au > Signup C 🕯 eiz.com.a

### **EIZ - Smart Devices**

**Real Smart E-Commerce Warehouse Mobile Device IS COMING...** 

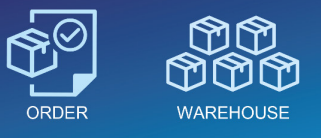

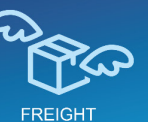

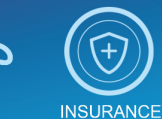

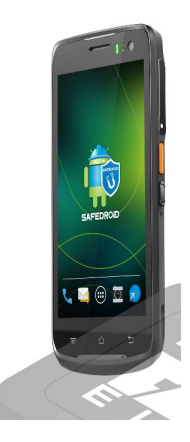

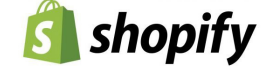

# Introduction

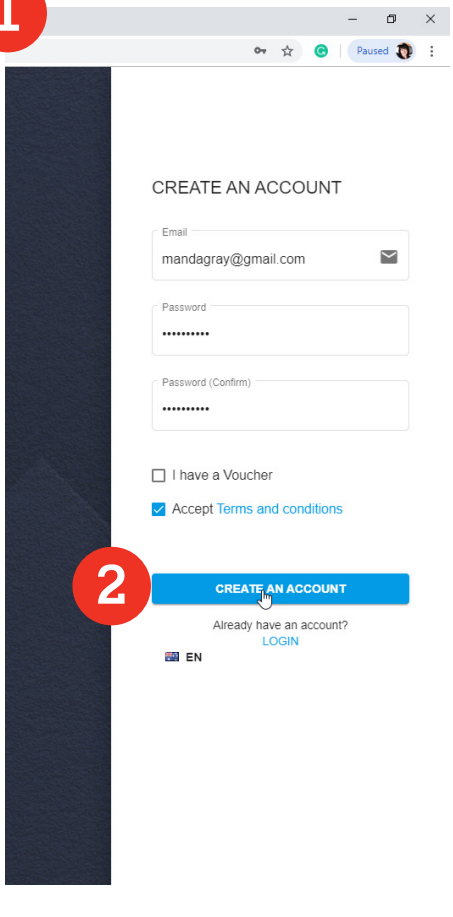

- 1. Enter your email address, create a password in the fields as prompted and check the tick box to accept the terms & conditions
- 2. Click the 'Create an Account' button
- 3. Verify your email address by clicking on the button or the link in the confirmation email
- 4. Fill in the application form and click the submit button.

### Create your account

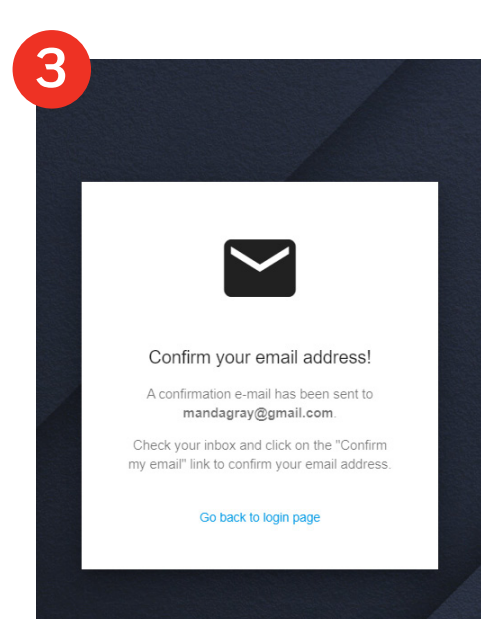

### 4

#### Application Form

#### In order to setup your account, we need some details. Please fill out the following information Amanda Price Company Name ' Fastway Couriers ABN Phone Number 1 +61414705625 Address 1 \* 491 Kent Street Address 2 Suburb \* Sydney State \* New South Wales Postcode 2000 Country/Region Australia

#### Hi there,

To complete and confirm your registration for EIZ, you'll need to verify your email address. To do so, please click the link below:

#### Verify Email

if the button cannot be clicked, please copy the link below and paste it in your browser to open it

https://eiz.com.au/app/pages/verifyAccount?email=mandagray@gmail.com&hash= YToyOntpOjA7czoxOToiMjAxOS0wOC0yNSAyMDoxOToxNil7aToxO3M6MzI6 ImE1MzI0MDBIZDYyZTc3MmI5ZGMwYjg2ZjQ2ZTU4M2Zmljt9

EIZ is the only Australian retail and wholesale management platform which provides a complete solution for eCommerce, POS, Inventory & Fulfilment.

Welcome to EIZ

Eiz Pty Ltd, 4/8b Railway Ave, Oakleigh, VIC 3166, Australia Don't like these emails? Unsubscribe.

Powered by EIZ Solution.

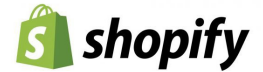

# Sign in

🔛 EN

| SIGN IN                                  |                  |
|------------------------------------------|------------------|
| Femail *<br>mandagray@gmal <u>1</u> .com |                  |
| Password *                               | 0-1              |
| Remember Me                              | Forgot Password? |
| LOGIN                                    |                  |
| Create an acco                           | ount             |

- 1. Enter the details you entered when creating your new account and click 'Login'.
- 2. If you want the website to remember you, so that you don't have to login every time you access the site, check the 'Remember me' tick box.

Note: The first time you login you'll be directed to the main summary page. Aramex powered by Fastway and EIZ have a customised solution so there is no requirement to upgrade your package.

| 🔁 EIZ FREIGHT 🛛 🚍                                                                                                    | 📻 -> 🌐 Current Plan: Starte                                            | r ~                                                                                                    |                                                                                           | Amanda Price 🗸 🗸                | 📰 EN  |
|----------------------------------------------------------------------------------------------------|------------------------------------------------------------------------|----------------------------------------------------------------------------------------------------|-------------------------------------------------------------------------------------------|---------------------------------|-------|
| DA SHBOARD                                                                                                    | Consignments<br>Consignments Statistics by month                       | MONTHLY CONSIGNMENT STATIST<br>click the columns to view details.                                                                                                    | ICS                                                                                       |                                 | E     |
| Order List                                                                                                    |                                                                        | System message X                                                                                                    |                                                                                           |                                 |       |
| Order Dispatch OKDER'S RELATED      Listing     Customer      Guick Cuote     Import Consignments      Consignments     Consignments     Consignments     Consignments | Order process status and sales summary<br>Today waiting Process orders | Welcome to EIZ Freight<br>Dear Annanda Price,<br>Verone to EIZ<br>Com as is an eco-system to provide affordable management technology to small<br>and medium size companies, EIZ com au integrates with leading marketpiaces,<br>shopprovide online setters Easy-Use Order<br>and reight Management System.<br>Wiggrade your package tes Starter, please use this link for more package details or you<br>curgared your package use the link for more package details or you<br>Upgrade Your Package | 2019-05 2019-05 2019-0<br>y Sale Amount<br>\$0.00<br>\$0.00<br>\$0.00<br>\$0.00<br>\$0.00 | What are your top marketplaces? | unt o |
|                                                                                                    | How much did your customers spend during                               | g the last 31 days?<br>Total sales amount during the last 31 days                                                                                                    | =                                                                                         |                                 |       |

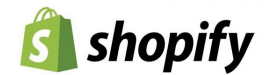

Your myfastway account

### Linking your myfastway account

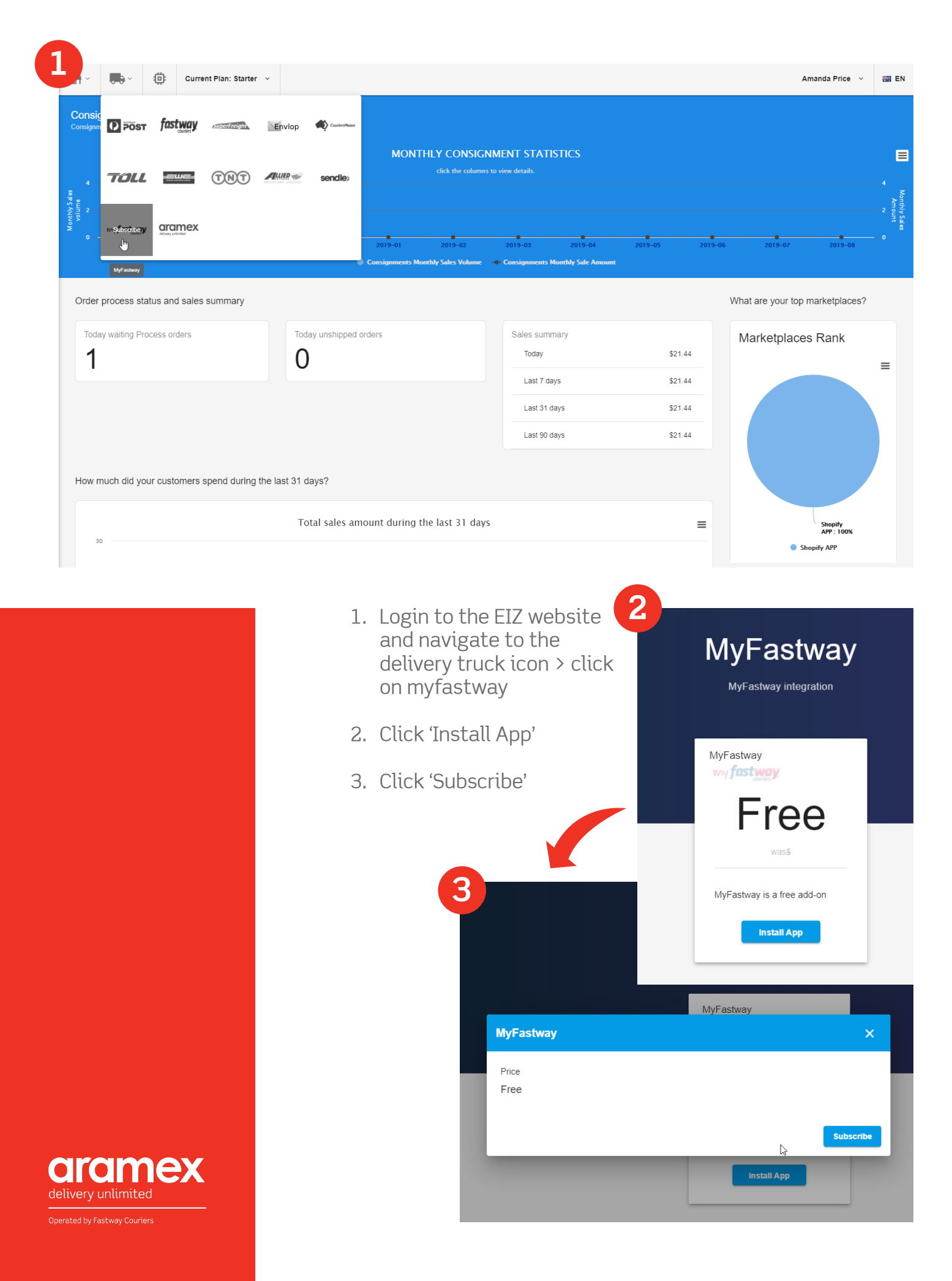

| · •              | ): Curr | ent Plan: Starter 🗸 | Plugin subscribed Close           |                                         | Amanda Price 🗸 🗸 |
|------------------|---------|---------------------|-----------------------------------|-----------------------------------------|------------------|
| Account Set      | tings   |                     |                                   |                                         |                  |
| 9 Profile        | ~       | 1 Requirements      |                                   | 2 myFastway API Details                 | 3 Save Setti     |
| Market Places    | ~       |                     | The following information is n    | eeded to success subscribe and activate | the plugin:      |
| Couriers         | ^       |                     | An active myFastway account       |                                         |                  |
| /lyFastway       |         |                     | Fastway API key (Client ID and    | d Client Secret)                        |                  |
| Shipment Setting | s       |                     | ✓ I have all required information |                                         |                  |
| Order Settings   |         |                     |                                   | Next                                    |                  |
|                  |         |                     |                                   |                                         |                  |

- 4. If you have your myfastway API client key and secret key available, click next and move to page X.
- If not, navigate to myfastway.com.au > Administration > API Keys
- 6. Enter the ClientID and Secret key into the EIZ app and click okay.
- 7. The app will display the shipping options available to your myfastway account as per the screenshot below, click 'Save'.

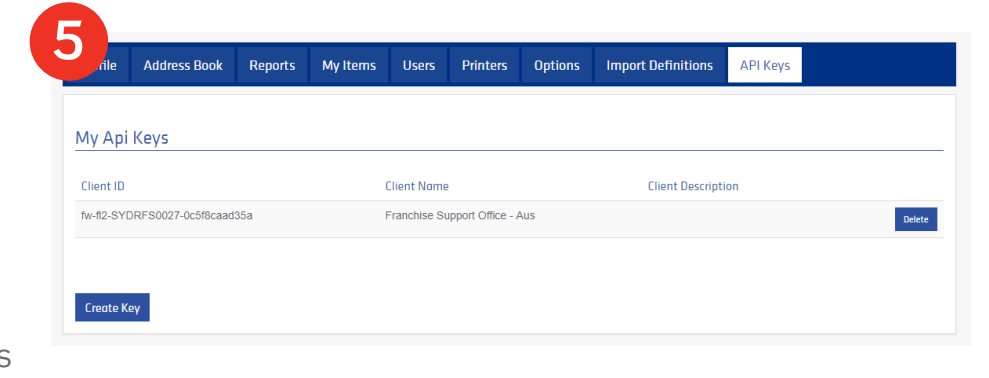

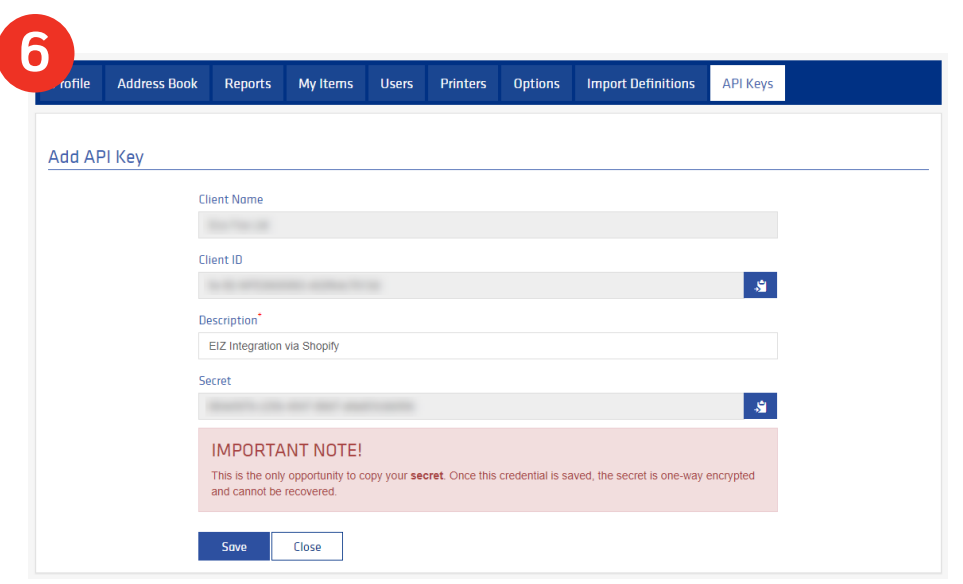

| Account Settin                                          | gs |              |        |                        |                           |            |                        |
|---------------------------------------------------------|----|--------------|--------|------------------------|---------------------------|------------|------------------------|
| e Profile                                               | ~  | Requirements |        | 🕑 myFastwa             | y API Details             |            | <b>3</b> Save Settings |
| Market Places                                           | ~  |              |        | We have configured all | available shipping method | S          |                        |
| MyFastway                                               |    |              | Parcel | A2 Satchel             | A3 Satchel                | A4 Satchel |                        |
| Shipment Settings                                       |    |              | Parcel | A2                     | A3                        | A4         |                        |
| <ul><li>Order Settings</li><li>Shipping Robot</li></ul> |    |              |        | Sat                    | /e                        |            |                        |

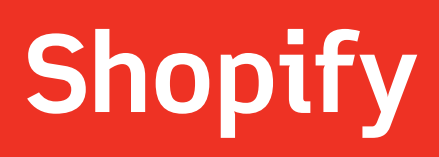

### Linking your e-commerce platform

| z × 🖬                                                                            | EIZ <b>f</b> w myfastway.me/TrackAndTrace/In                                                                                                    | x +                                                                                                    |                                                                                                 |                                  | -                      | 0 X           |
|----------------------------------------------------------------------------------|----------------------------------------------------------------------------------------------------|----------------------------------------------------------------------------------------------------|-------------------------------------------------------------------------------------------------|----------------------------------|------------------------|---------------|
| EIZ FREIGHT                                                                      | main The second second |                                                                                                    |                                                                                                 |                                  | 야 ☆ ල                  | EN            |
| DASHBOARD                                                                        |                                                                                                    | MONTHLY CONSIGN<br>isoury MP<br>click the columns<br>dick the columns<br>2013-12 2019-01 2019-02<br>Constignments Monthly Sales Volume | MENT STATISTICS<br>to view details.<br>2019-03 2019-04 2019<br>Consignments Monthly Sale Amount | -05 2019-06 20                   | 19-07 2019-08          | Monthly Sales |
| Customer                                                                         | Order process status and sales summary                                                                                                    |                                                                                                    |                                                                                                 | What are g                       | your top marketplaces? |               |
| Guick Quote     Import Consignments     Search     Consignments     Consignments | Today waiting Process orders<br>O                                                                                                    | Today unshipped orders<br>O                                                                                                    | Sales summary<br>Today<br>Last 7 days<br>Last 31 days<br>Last 90 days                           | so.00<br>so.00<br>so.00<br>so.00 | etplaces Rank          | =             |
|                                                                                  | How much did your customers spend during the                                                                                                    | last 31 days?<br>Total sales amount during the last 31 days                                                                            |                                                                                                 | =                                |                        |               |

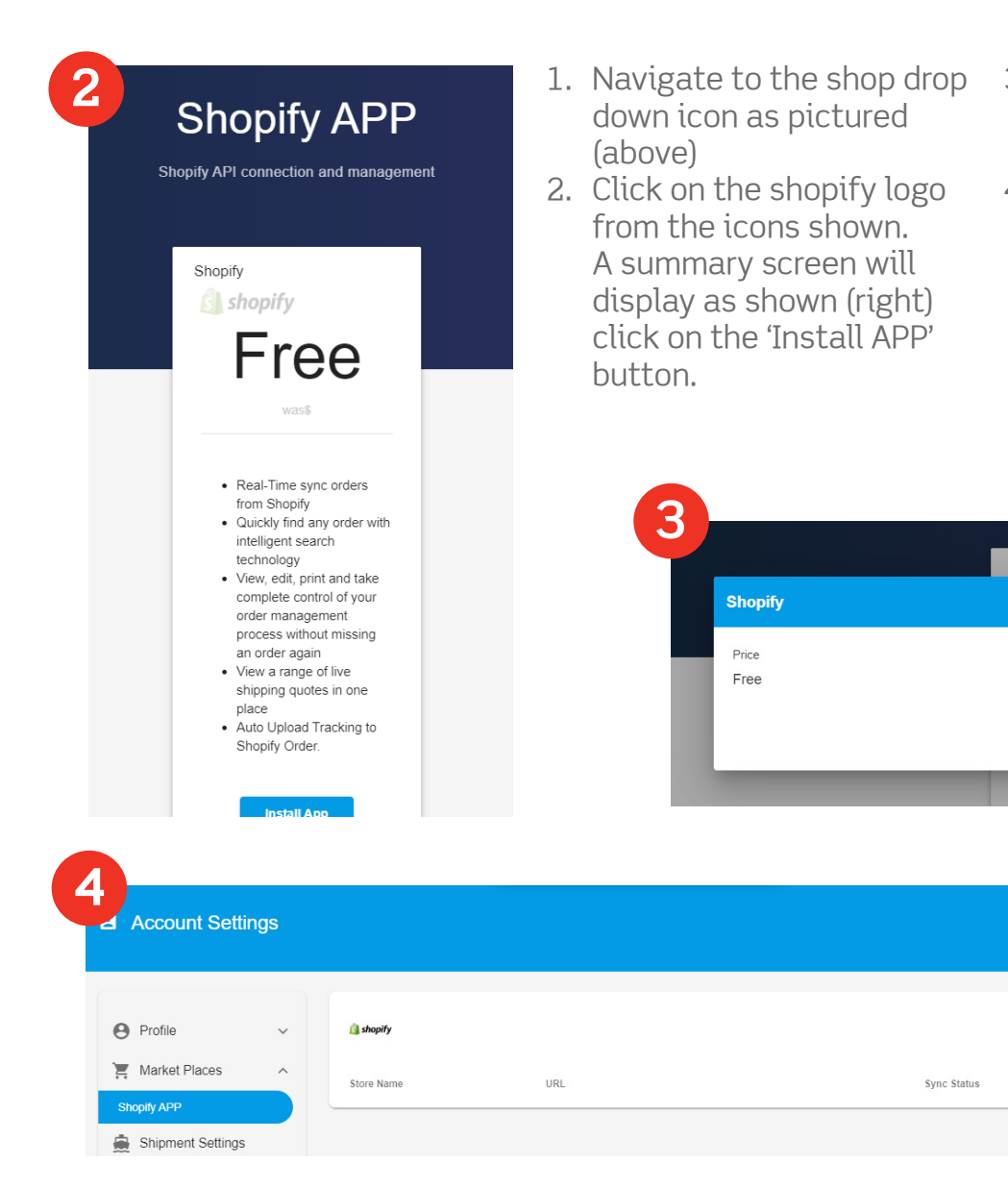

- 3. Click on the 'Subscribe' button when the pop up appears
- 4. When the account settings screen is visible, click the 'Connect to New Store' if you don't have your shopify API key & password continue to the next step.

1 Connect to New Store

Actions

### **Connecting your API key**

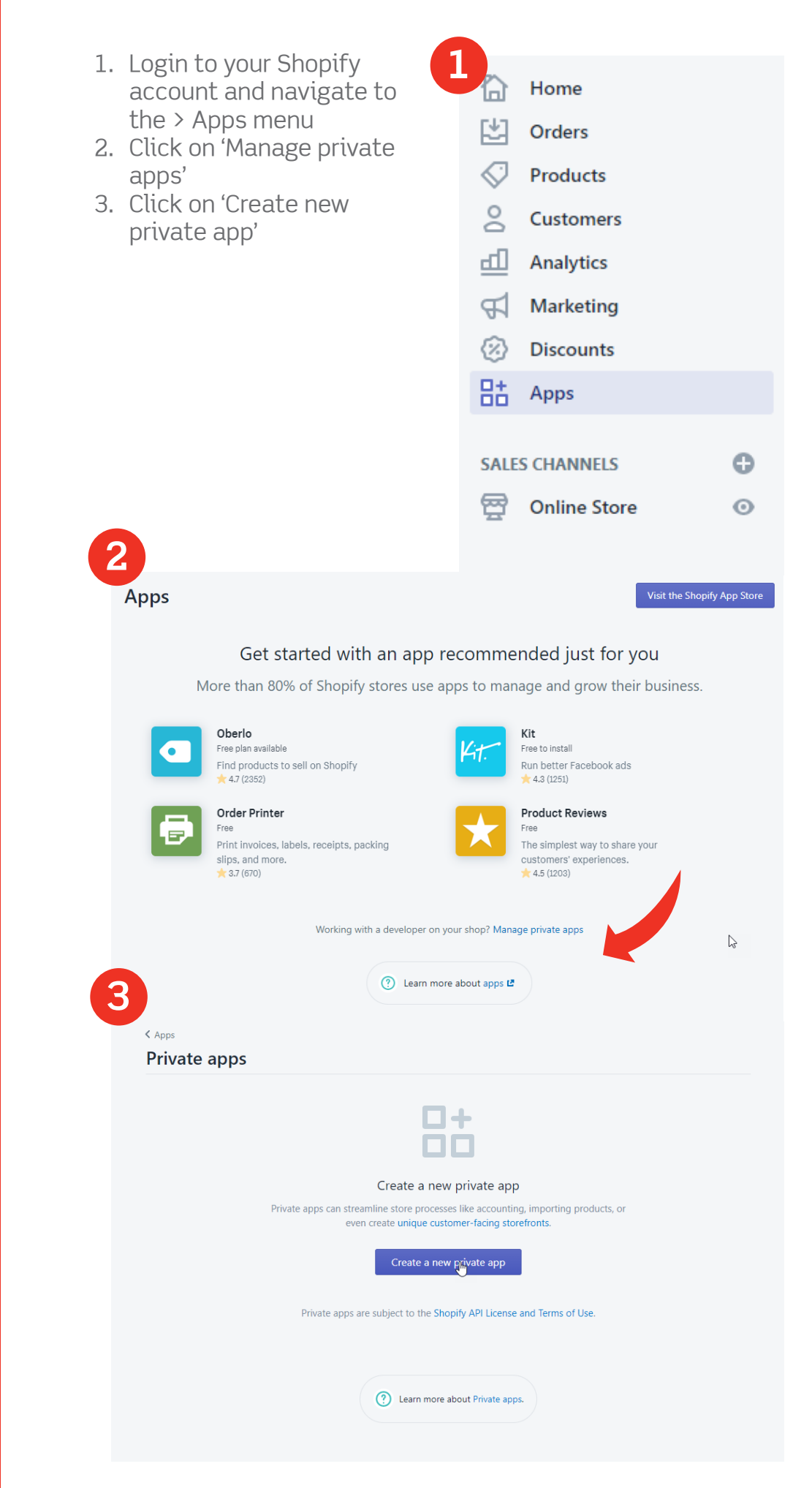

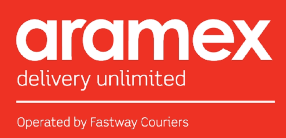

- 4. Navigate through the permissions, ensure that permissions are only set to read, then click 'Save' use jason.xia@eiz.com.au as the technical contact. A pop-up box will display, click 'I understand, create the app'.
- 5. Copy the API key, and password
- 6. Paste these into EIZ where prompted, when connecting a new store. Then click 'Validate & Save'

| Shopi                              | ify API License and Terms of Use.                                                                                                    | read_products, write_products                                                                                                    | Read access        |
|------------------------------------|----------------------------------------------------------------------------------------------------|----------------------------------------------------------------------------------------------------|--------------------|
|                                    | Create a new private app                                                                                                    | ×                                                                                                    | 9 permissions      |
|                                    | This will generate a new set of API cre<br>Keep the API credentials safe and on<br>access to these credentials has API acc<br>For more information please read the | dentials that can be used with your store.<br>y share them with individuals you trust. Whoever has<br>sess to the store and its data.<br>Shopify API Terms. |                    |
| Stor                               |                                                                                                    | Cancel I understand, create the app                                                                                                    | the Storefront API |
| Privat<br>to de<br>shopp<br>and in | te apps can use the Storefront API<br>velop customized customer-facing<br>ping experiences on web, mobile,<br>n-game.                                              |                                                                                                    | 0                  |
| Learn                              | more about custom storefronts.                                                                                                    |                                                                                                    |                    |

| App details<br>These details can help you keep track of<br>your private apps and stay informed<br>about changes that affect your app.<br>Learn more.                                                                        | Private app name<br>EIZ<br>Emergency developer email<br>jason.xia@eiz.com.au<br>The email address used for developer communication regarding your app.<br>Private apps are subject to the Shopify API License and Terms of Use. |                              |
|----------------------------------------------------------------------------------------------------|----------------------------------------------------------------------------------------------------|------------------------------|
| Admin API These permissions determine what data this private app can access. You should enable only what is necessary for your app to work. Treat the API key and password like you Treat the API key and password like you | API key af70374333f5c8f099bd3021ea9581b9 Password Frample LIRI                                                                                                    | Show                         |
| Account Settings  Profile  Market Places  Shophy APP  Shipping Robot  VALIDATE and SAVE                                                                                                    | Shopify Account) *                                                                                                    | Connect to New Store Actions |

Syncing transactions

## Syncing Shopify transations to EIZ

| L                                                                                                    | Plan: Starter V Ad                                                            | Id Store Success. Got It.                                                                                                    |                                                                                                    | Amanda Price 🗸 📓 EN                                                                                                    |
|----------------------------------------------------------------------------------------------------|-------------------------------------------------------------------------------|----------------------------------------------------------------------------------------------------|----------------------------------------------------------------------------------------------------|----------------------------------------------------------------------------------------------------|
| Account Settings                                                                                                    |                                                                               |                                                                                                    |                                                                                                    |                                                                                                    |
| Profile     V     Market Places                                                                                                    | i shopify<br>Store Name                                                       | URL                                                                                                    | Sync Status                                                                                                    | Connect to New Store  Actions                                                                                                    |
| <ul> <li>Shipment Settings</li> <li>Order Settings</li> <li>Shipping Robot</li> </ul>                                                                                                    | Borbook                                                                       |                                                                                                    | Not in Sync Orders                                                                                                    |                                                                                                    |
| 2<br>1 · B · @ Current<br>Current<br>Current                                                                                                    | Plan: Starter 🗸                                                               |                                                                                                    |                                                                                                    | Amanda Price 🗸 🗃 EN                                                                                                    |
| <ul> <li>Profile</li> <li>Market Places</li> <li>Shipment Settings</li> <li>Order Settings</li> <li>Shipping Robot</li> </ul>                                                                                                    | G shopify<br>Store Name                                                       | URL                                                                                                    | Sync Status Syncing Store Orders                                                                                         | Connect ew Store                                                                                                    |
|                                                                                                    |                                                                               | 1. Once you've lin<br>Shopify to you<br>account (refer<br>you can enable<br>sync function t<br>through your u<br>transaction lis                                                                                                    | ked 2. To<br>r EIZ syn<br>page 5) sliv<br>e the order blu<br>to pull au<br>nfulfilled 3. You<br>t. ap                    | enable the transaction<br>nc, simply enable the<br>der so that it turns<br>tomatically.<br>ur transactions will<br>pear in the Order List as<br>own (below).                                                                                                    |
| Basildoard       Image: Construction of the construction of the co | Image: Current Plan: St       Order     Unpaid (0)       0 Selected < Actions | Arter ~<br>Availing (1) Hold (0)<br>Found<br>Issue (0) Pick & Pack<br>Issue (0) Pick & Pack<br>Issue (0) Pick & Pack<br>Issue (0) Pick & Pack<br>Issue (0) Pick & Pack<br>Issue (0) Pick & Pack<br>Issue (0) Pick & Pack<br>Issue (0) Pick & Pack | (0) Shipped (0)<br>Q Search in<br>The Customer<br>Porty<br>Amanda Price<br>1 Lever Street Ahurtin, Napler, HKB, 4110, NZ | Amanda Price      Manda Price      Manda Price |

**Creating labels** 

## **Creating shipment labels in EIZ**

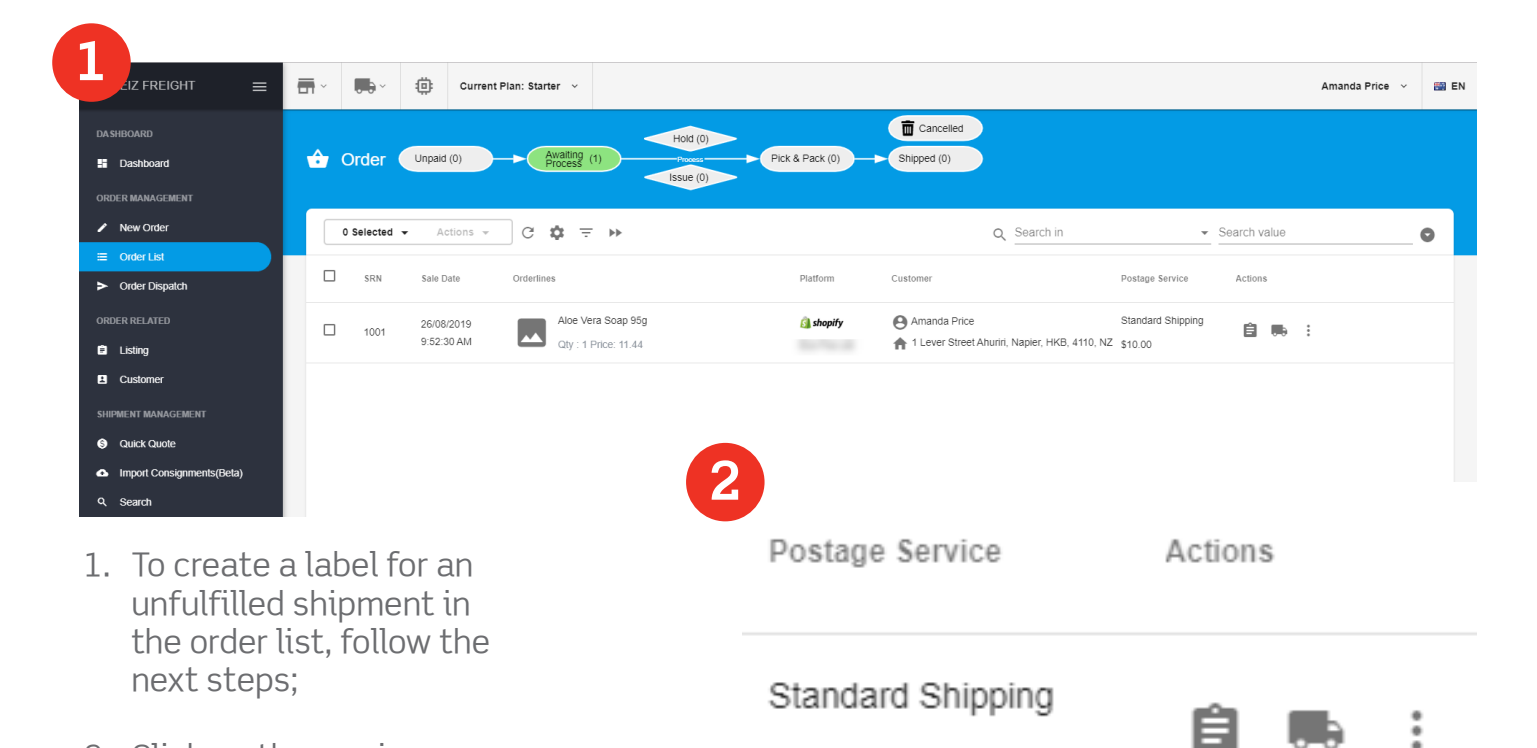

\$10.00

2. Click on the van icon on the item line as shown (right)

| Shipment Shipping Address © Packing © Cacitor Cacitor | Finish             | Order Info             | ×         |
|----------------------------------------------------------------------------------------------------|--------------------|------------------------|-----------|
| Shipping Address Ø Packing Ø Clustes Conservation Ø Clustes                                                                                                    | Finish             | Order Info             |           |
| eceiver Name *                                                                                                    |                    |                        |           |
| manda Price Company Name Phone Number                                                                                                    | amanda@fastway.org | Note                   |           |
| dess 1* Address 2<br>11 Kont Straat Swinay                                                                                                    |                    |                        |           |
| burb / State / Postco                                                                                                    | e                  |                        | Save Note |
| ydney Q New South Wales - 2000                                                                                                    | ۹                  | Postage Service:       | Postage:  |
| Skip postcode and suburb validation                                                                                                    | a                  | Standard Shipping      | 10.00     |
| ontinue                                                                                                    | D                  | Orderline detail:      |           |
|                                                                                                    |                    | Qty : 1 Price: \$11.44 | :         |

- Append
   X

   Import Address
   Import Address

   Import Address
   Import Address

   Import Address
   Import Address

   Import Address
   Import Address

   Import Address
   Import Address

   Import Address
   Import Address

   Import Address
   Import Address

   Import Address
   Import Address

   Import Address
   Import Address

   Import Address
   Import Address

   Import Address
   Import Address

   Import Address
   Import Address

   Import Address
   Import Address

   Import Address
   Import Address

   Import Address
   Import Address

   Import Address
   Import Address

   Import Address
   Import Address

   Import Address
   Import Address

   Import Address
   Import Address

   Import Address
   Import Address

   Import Address
   Import Address

   Import Address
   Import Address

   Import Address
   Import Address

   Import Address
   Import Address

   Import Address
   Import Address
- 3. Review the shipping details, this should pull through automatically. Ensure that any mandatory fields, including phone number and email address are included. Click 'Continue'.
- 4. Enter any parcel requirements, including the cubic dimensions of the parcel into the relevant fields.

Your fulfillment orders will continue to sync automatically until this process is disabled

### Creating shipment labels in EIZ(cont)

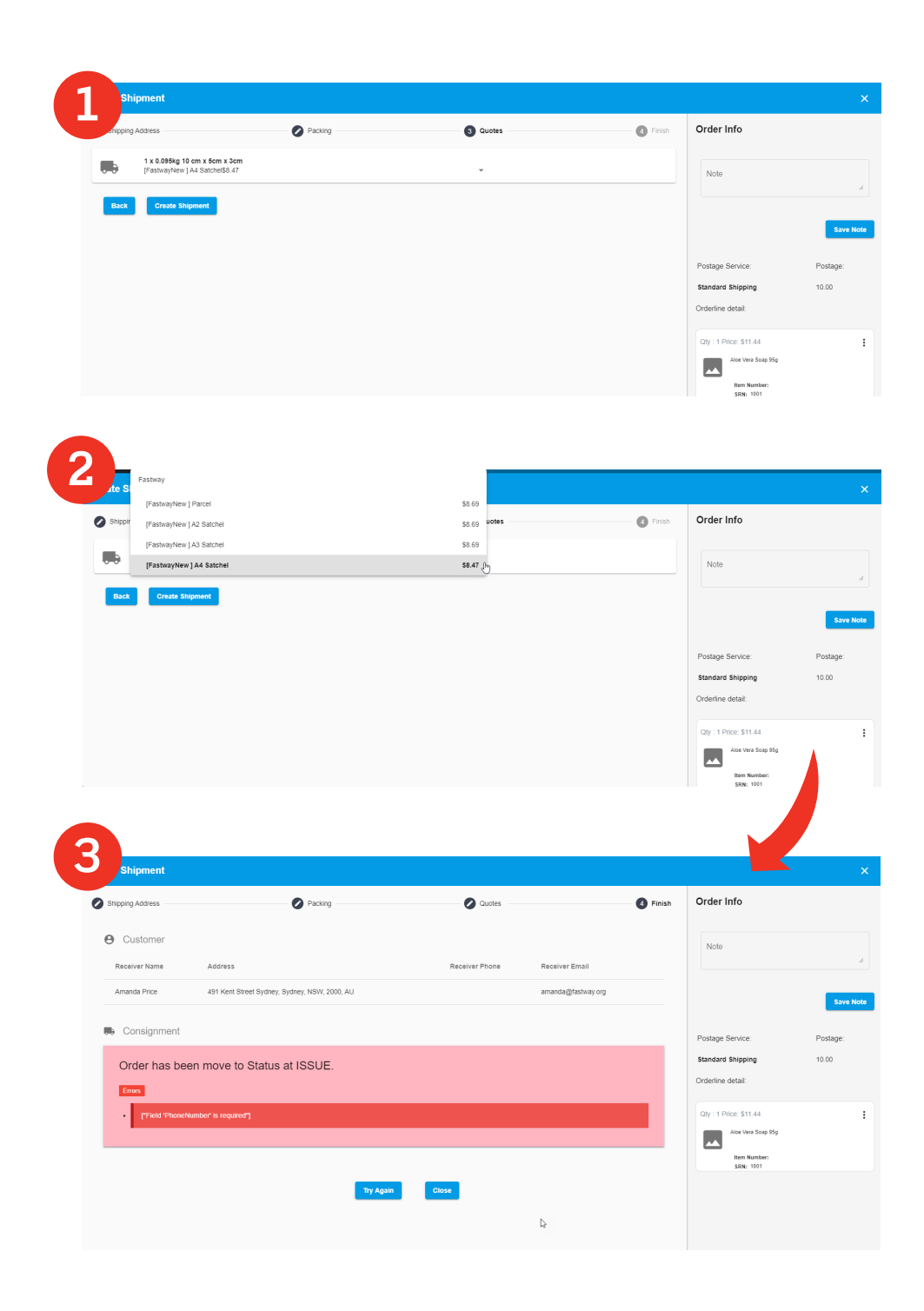

- 1. The system will automatically allocate the cheapest service for your parcel.
- To change from a satchel service to a parcel or vice versa use the dropdown box as shown (above) to select a new service and then click 'Create Shipment'.
- 3. If there are any issues with the consignment or any data that you've entered, the system will prompt you to make changes. Once you have satisfied all the requirements to create a label, move to step 4.

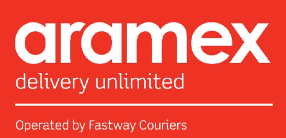

| Shipping Address | Packing                                       | 🖉 Quotes        |                  | 4 Finish | Order Info                                   |        |
|------------------|-----------------------------------------------|-----------------|------------------|----------|----------------------------------------------|--------|
| • Customer       |                                               |                 |                  |          | Note                                         |        |
| Receiver Name    | Address                                       | Receiver Phone  | Receiver Email   |          |                                              |        |
| Amanda Price     | 491 Kent Street Sydney, Sydney, NSW, 2000, AU | +61414705689    | amanda@fastway.o | rg       |                                              |        |
| 🛤 Consignment    |                                               |                 |                  |          | Postage Service:                             | Postag |
| Carrier          | Package                                       | Tracking Number | Error Message    | Price    | Standard Shipping                            | 10.00  |
| FastwayNew       | 1 x (0.095kg 10 cm x 5cm x 3cm)               | MS0000341044    |                  | \$8.47   | Orderline detail:                            |        |
|                  | Print Label                                   | Close           |                  |          | Qty : 1 Price: \$11.44<br>Alse Vera Scep 95g |        |

- 4. Once a label has been sucessfully created, the system will display the label number allocated and a button to print the label.
- 5. The label will print in .pdf format and can be sent to any standard printer. An example for this shipment is shown below.

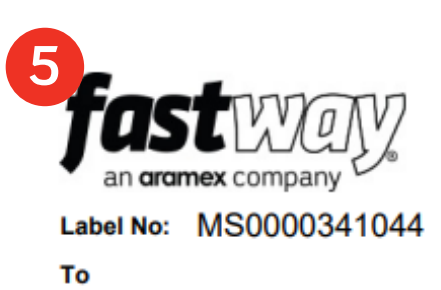

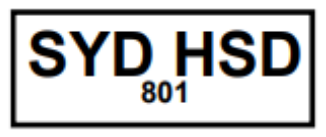

Reference

Amanda Price 491 Kent Street Sydney Sydney NSW 2000

### Ph: +61414705689

Special Instructions

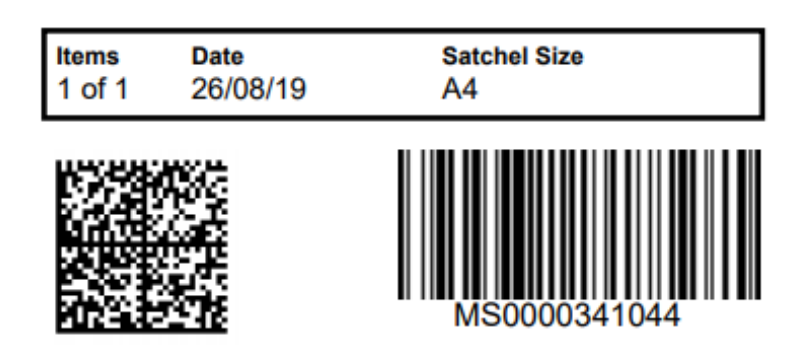

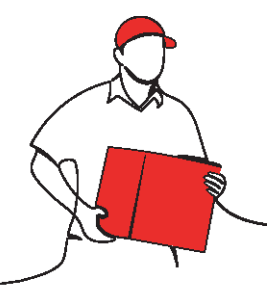

# Need help?

Contact amanda@fastway.org